# 21st Century Scholar ScholarTrack Guide

### ScholarTrack is your one-stop shop for all state financial aid information!

#### With your ScholarTrack account, you can\*:

21<sup>st</sup> Century

SCHÙLARS INDIANA ST. JOSEPH

- Apply for state financial aid, such as the 21st Century Scholarship and Next Generation Hoosier Educators Scholarship
- Complete your Scholar Success Program activities (both high school and college)
- Check the status of your FAFSA, college credit completion, and more
- See what financial aid you are being offered from the state
- Submit and view appeals
- Access additional college and career success resources

\*Some of these elements require a full account (created with your Social Security Number).

#### Setting up Your ScholarTrack account:

- 1. Go to www.scholartrack.che.in.gov (or Google ScholarTrack)
- 2. Click on **Register** for an account at the bottom of the page. If you already have an account, enter your **Email** and **Password** below.

| LEARN<br>MORE ScholarTrack                                                                                                    | LOGIN REGISTER                                                                                                    |
|----------------------------------------------------------------------------------------------------|----------------------------------------------------------------------------------------------------|
| <ul> <li>About ScholarTrack, Indiana's one-stop shop for all state financial aid information! With your user account, you can (some require a full user account to complete):</li> <li>Apply for state financial aid, such as the 21st Century scholarship and the Next Generation Hoosier Educators scholarship</li> <li>Complete your Scholar Success Program activities (both high school and college)</li> <li>Check the status of your FAFSA, college credit completion, and more</li> <li>Submit and view appeals</li> <li>Access additional college and career success resources.</li> </ul> | Example@email.com   warde   Password   Password   Suburt                                                                                                    |
|                                                                                                    | Nama A Company A Company A |

3. Choose an account type: Select the **Student** option.

|                                                                                                    | rack                                                                                                    | LOGIN REGISTER            |
|----------------------------------------------------------------------------------------------------|----------------------------------------------------------------------------------------------------|---------------------------|
| Choose an account<br>ScholarTrack is Indiana's one-stop                                                                                                    | t type<br>o shop for state financial aid. To access ScholarTrack, you must first create an                                          | account. To create a      |
| ScholarTrack account, please sele<br>about it.<br>Parent<br>< Student<br>Community Partner                                                                      | ct the role that best describes you. If you aren't sure which role to choose, se                                                    | lect a role to learn more |
| Middle/High School Staff<br>Department of Child Services Staff<br>College Staff<br>EARN Indiana Employer                                                        | k their progress from middle school through college. Student accounts                                                               | allow users to:           |
| Complete Scholar Success P<br>Apply for additional state fin<br>Check the status of your FAF<br>See your state financial aid o<br>Submit an appeal for the loss | rogram activities<br>iancial aid<br><sup>T</sup> SA, college credit completion, and more<br>iffers<br>s of your state financial aid |                           |
| Access additional college and REGISTER                                                                                                    | d career success resources                                                                                                    |                           |

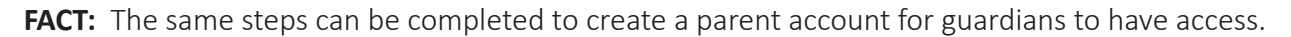

4. Select the type of account. If you know your Social Security Number, select the first option. If not, select the second (Your Scholar ID will be on the paper you received: This is NOT your high school/ lunch ID). Fill in the information requested. Please use an email account you will have access to.

|         | ScholarTrack                                                                                                    | TER |
|---------|----------------------------------------------------------------------------------------------------|-----|
| INDIANA | Create Account<br>Student                                                                                                    |     |
|         | Type of Account <b>O</b> I have my Social Security Number (SSN) and would like to create a Full Student Account. I am a 21st Century Scholar, have my Scholar ID and would like to create a Limited Access Account. I have my Indiana Student Test Number (STN) and would like to create a Limited Access Account. |     |
|         | John Q Smith                                                                                                    |     |
|         | Email Address                                                                                                    |     |
|         | example@email.com                                                                                                    |     |
|         | Verify Email Address                                                                                                    |     |
|         | example@email.com                                                                                                    |     |
|         | Social Security Number                                                                                                    |     |
|         | Verify Social Security Number                                                                                                    |     |

5. Validate your account. An email will be sent to the address you submitted with a link to verify and set up a password. **Click the link and NOT the Log in Here button!!** 

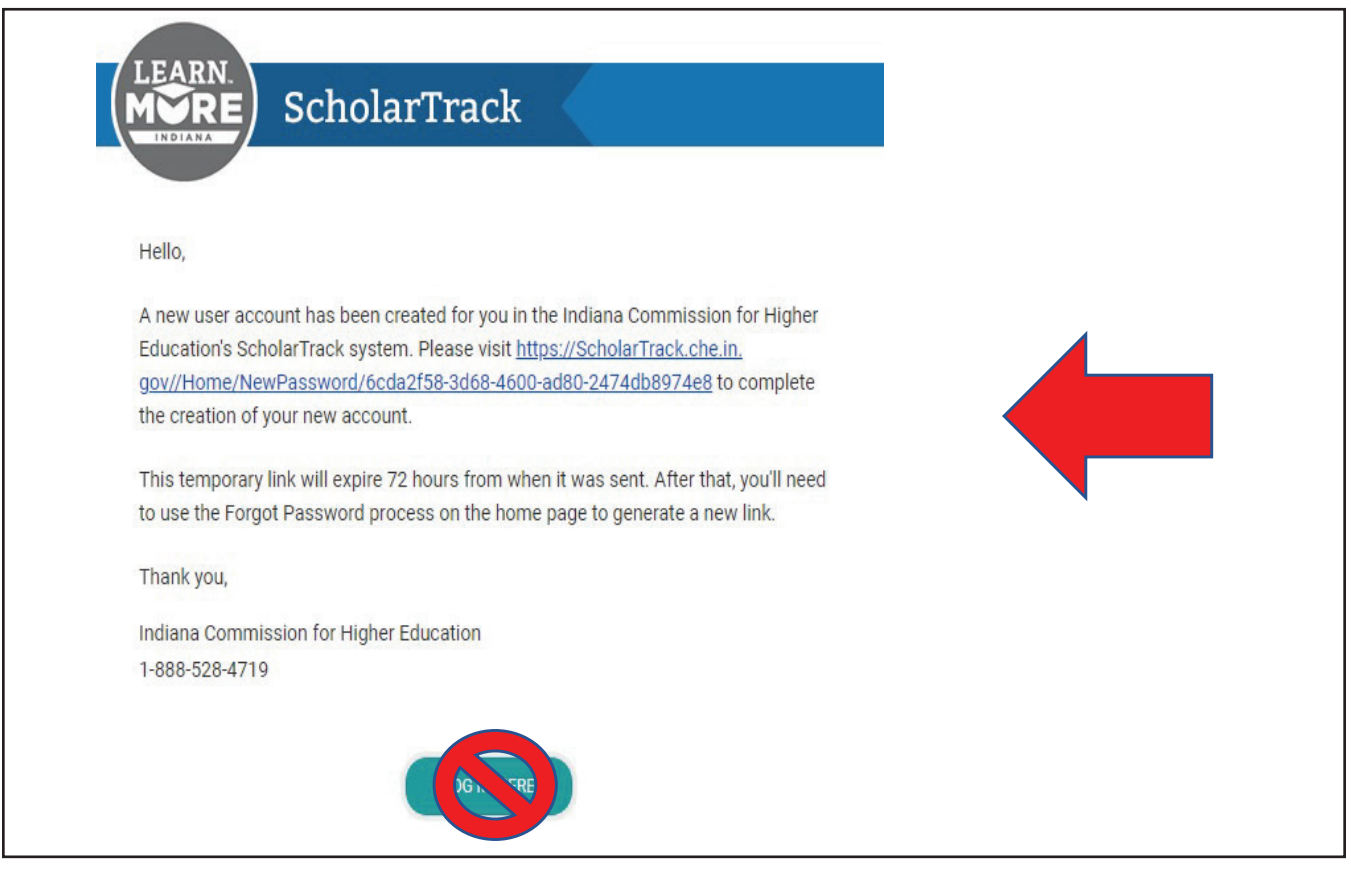

- 6. Set up an account password.
- 7. Click on the **Learn More Indiana** logo to return to the login screen and log in.

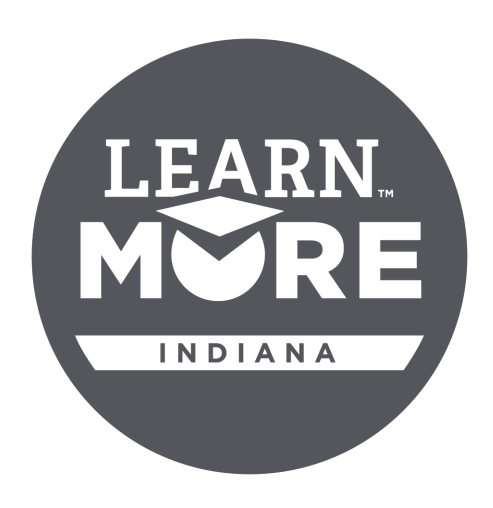

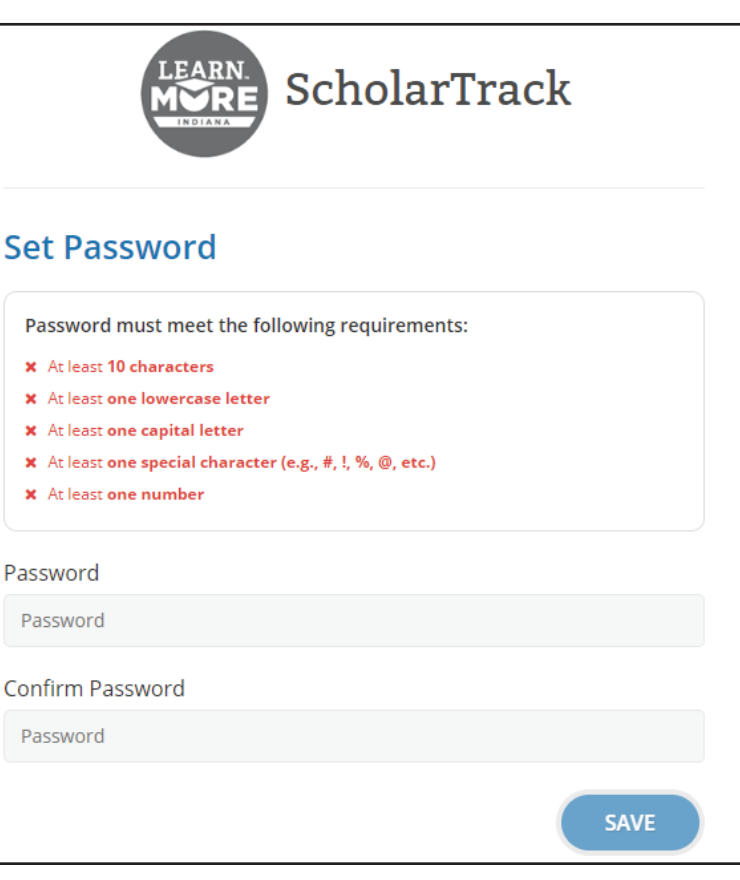

If you have a **limited account**, you will see something like this:

| <b>GRADE 9</b><br>LEARN MORE - | 0<br>0<br>0 | Complete Your Graduation Plan<br>Completed ✓   View questionnaire →<br>Participate in an Extra-Curricular or Service Activity<br>Completed ✓   View questionnaire →<br>Watch "Paying for College 101"<br>Completed ✓   View questionnaire → | Click one of the<br>items to begin<br>completing a<br>step |
|--------------------------------|-------------|----------------------------------------------------------------------------------------------------|------------------------------------------------------------|
|                                | 0           | Take a Career Interest Assessment<br>Completed ✔   View questionnaire →                                                                                                    |                                                            |
| GRADE 10                       | 0           | Get Workplace Experience<br>Completed ✔   View questionnaire →                                                                                                    |                                                            |
|                                | 0           | Watch "Estimate Your College Costs"<br>Completed ✔   View questionnaire →                                                                                                    |                                                            |

If you have a **full account** (created using your Social Security Number), you will see something like this:

| DASHBOARD                                                                                                    |                                            |             |                                              |                                           |                                 |                   |
|----------------------------------------------------------------------------------------------------|--------------------------------------------|-------------|----------------------------------------------|-------------------------------------------|---------------------------------|-------------------|
| Free Application for<br>Federal Student Aid<br>Status Report                                                                                  |                                            | ON TRACK: A | ll activities for you<br>omplete SSP activit | r current grade are<br>ties after Decembe | e complete.<br>r 31st following |                   |
| The Free Application for Federal Student Aid (FAF<br>Important document for determining if you're eligi<br>money to help you pay for college. | SA) is the most<br>ble for financial aid – | Scholar     | Success                                      | Program                                   |                                 | Click             |
| You must file the FAFSA to qualify for state or fede<br>The easiest way to file is online at the FAFSA webs                                   | eral financial aid.<br>ite.                | OVERVIEW    | CHECKLIS                                     | т                                         |                                 | "CHEC             |
| FAFSA<br>2021 - 2022                                                                                                    | K Not Filed                                | 3/3         | 3/3                                          | 3/3                                       | 3/3                             | to begi<br>comple |
| FAFSA<br>2022 - 2023                                                                                                    | Filed                                      | GRADE 9     | GRADE 10                                     | GRADE 11                                  | GRADE 12                        | a step            |
| File the FAFSA - FAFSA.gov                                                                                                    |                                            | 21st Cer    | ntury Sch                                    | olars                                     |                                 |                   |
| College Resource Guide.                                                                                                    |                                            |             |                                              |                                           |                                 |                   |
| My State Aid                                                                                                    | APPLY FOR<br>STATE AID                     |             |                                              |                                           |                                 |                   |
| The Wear My Awards                                                                                                    |                                            |             |                                              |                                           |                                 |                   |
| School                                                                                                    | ~                                          |             |                                              |                                           |                                 |                   |
| You do not currently have any Awards on file with apply for State Aid above.                                                                  | the state. Please                          |             |                                              |                                           |                                 |                   |
| Parents/<br>Guardians                                                                                                    | ADD                                        |             |                                              |                                           |                                 |                   |
| No Parents/Guardians have been granted access financial aid information in ScholarTrack.                                                      | to view your state                         |             |                                              |                                           |                                 |                   |

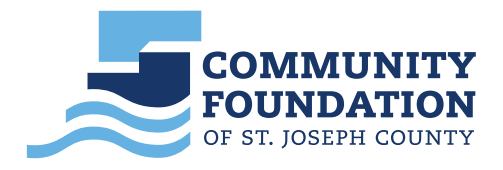

More specific information about ScholarTrack can be found at LearnMoreIndiana.org.

# **PARENTS! GET STARTED** ON SCHOLARTRACK

ScholarTrack is the one-stop-shop for Hoosiers' state financial aid needs, including the 21st Century Scholarship and other need- and merit-based aid. ScholarTrack guides users through the process of applying for and maintaining state financial aid.

Parent accounts allow families to monitor their student's progress from middle school through college. Parents can apply for 21st Century Scholars, track their student's progress toward completing the Scholar Success Program and monitor student's financial aid throughout college.

#### ScholarTrack Helpful Tips

- ✓ Once you see the confirmation your account is created, log into the email address you used to register. You will receive an email from donotreply@che.in.gov to set up your password.
- Open the email and click the website link in the body of the email.
- You will be redirected to a secure site to create your password.
- ✓ Write down your ScholarTrack login email and password.
- You must log into your ScholarTrack account throughout the year to keep vour password active.

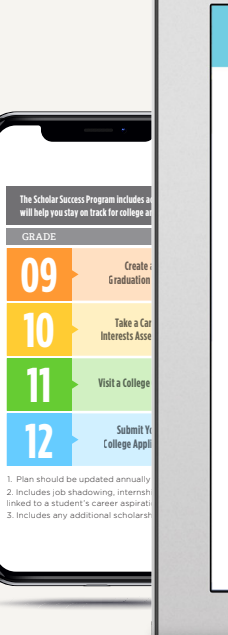

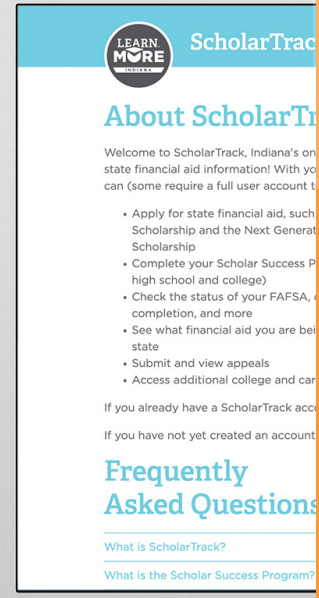

#### **Gather the Following Materials.**

To apply for 21st Century Scholars, you'll need: student's SSN or student's STN. date of birth and address; parent or guardian's SSN or Individual Taxpayer Identification Number (ITIN): income amounts for all members of the household; and a valid email address. Visit Scholars.IN.gov/enroll for detailed information.

#### **Keep Your Contact Information Updated.**

Keep your contact information up to date in your ScholarTrack account via the "Edit My Profile" tab. You will receive important updates and information to help your student stay on track for college and career success.

#### **Questions?**

Email Scholars@che.IN.gov or call 1-888-528-4719 for assistance.

# Scholars@che.IN.gov

#### **CREATE AN ACCOUNT**

Go to ScholarTrack. IN.gov. Click "Register" in the upper righthand corner and select Parent." You will provide your name and an email address.

#### **APPLY FOR SCHOLARS**

Parents can apply to **21st Century Scholars** via ScholarTrack. Click on "Apply for 21st **Century Scholars.**" The "Add Student" button does not apply a student for the program.

The application is open from October 1 to June 30 every year and takes about 20 minutes to complete.

#### **TRACK PROGRESS**

Parents can track student's Scholar Success Program (SSP) progress in high school and view student's state financial aid status in college on the dashboard.

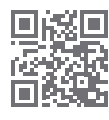

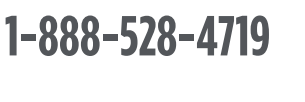

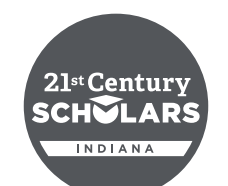

# **STUDENTS! GET STARTED** ON SCHOLARTRACK

Tracking your progress toward earning your 21st Century Scholarship is simple! Scholar-Track will guide you through the Scholar Success Program—required activities you must complete each year of high school to help you prepare for college and career success. Once you graduate, you'll use ScholarTrack to keep track of your state financial aid information.

You must use **ScholarTrack** to confirm completion of all required activities before **June 30 of your final year of high school** to remain eligible for your scholarship.

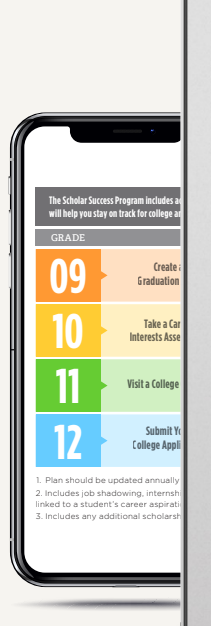

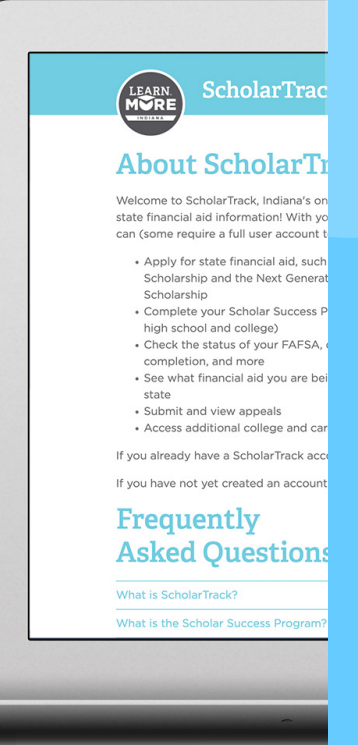

#### ScholarTrack Helpful Tips

✓ Once you see the confirmation your account is created, log into the email address you used to register. You will receive an email from

**donotreply@che.in.gov** to set up your password.

- ✓ Open the email and click the website link in the body of the email.
- You will be redirected to a secure site to create your password.
- ✓ Write down your ScholarTrack login email and password.
- You must log into your ScholarTrack account throughout the year to keep your password active.

#### Keep Your Contact Information Updated.

Keep your contact information up to date in your ScholarTrack account via the "Edit My Profile" tab. You will receive important updates and information to help you earn your scholarship and prepare for college and career success.

#### Don't Have a Computer?

If you do not have a computer with Internet access at home, use a computer at school, a public library or a friend's house. Or, talk to your school counselor, parents/guardians or teachers for help.

#### **Questions?**

Email Scholars@che.IN.gov or call 1-888-528-4719 for assistance.

#### **GET STARTED**

Go to ScholarTrack. IN.gov. Register for an account and select "I am a student." Students should be ready to enter their name, date of birth, email address and Social Security Number (SSN), Student Testing Number (STN), or Scholar ID.

#### **CREATE AN ACCOUNT**

Students can create a full or limited account.

- Full account Requires a SSN or STN and allows full ScholarTrack access.
- 2. Limited account -Requires a Scholar ID and grants access to log SSP activities. You can upgrade to a full account at any time.

#### START TRACKING

Review and complete the required Scholar Success Program activities in each grade of high school.

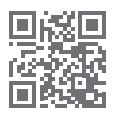

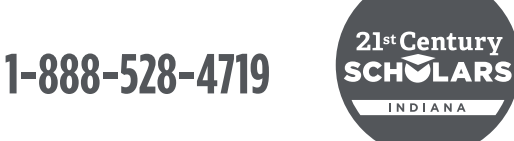

Scholars@che.IN.gov

### 21<sup>st</sup> Century SCHOLARS

# STAY ON TRACK WITH SCHOLARTRACK

Tracking your progress toward earning your 21st Century Scholarship is simple! Scholar-Track will guide you through the Scholar Success Program—required activities you must complete each year of high school to help you prepare for college and career success. Once you graduate, you'll use ScholarTrack to keep track of your state financial aid information.

You must use ScholarTrack to confirm completion of all required activities before June 30 of your senior year of high school to remain eligible for your Scholarship.

# STUDENTS: Create your Account <

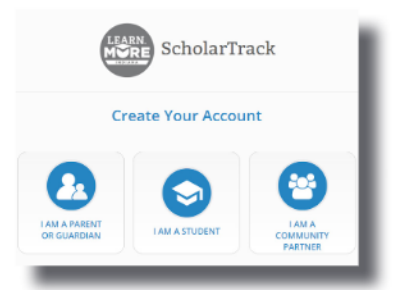

GET STARTED Visit ScholarTrack.IN.gov (or Scholars.IN.gov and click "Log in to ScholarTrack.") Click "Create an Account" and select "I am a student."

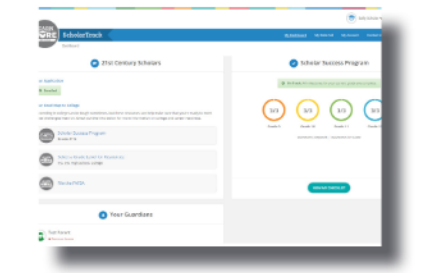

**CREATE AN ACCOUNT** Students can create a full or limited account. Students will need their name, date of birth, email address and SSN (full) or Scholar ID or Student Test Number (limited).

|                       |                                  |                                                          | ushiptan.  |
|-----------------------|----------------------------------|----------------------------------------------------------|------------|
| E ScholarTrack        |                                  | wareau automa                                            |            |
| International Sectors |                                  |                                                          | Applicate  |
| _                     | _                                |                                                          | Ny Spyrad  |
|                       | Complex Your G<br>Complex Your G | hetueton Pan<br>frei geschiveren -                       | Schelar In |
| GRADE 9               | O Armaerian                      | bes-faricular or Service Activity<br>for quantization of |            |
|                       | State Report                     | r College 101*                                           |            |
|                       | Disa Constitute                  | er Aussenten                                             |            |
| GRADE 10              | environmenter<br>trainet-        | 1973                                                     |            |
|                       | Alexi Taliwa fiya                | er Chriefe Konor                                         |            |

**START TRACKING** Click "My State Aid" and "Scholar Success Program" to complete the required Scholar Success Program activities in each grade of high school.

# Keep Your Contact Information Updated.

Keep your contact information up to date in your ScholarTrack account via the "My Account" tab. You will receive important updates and information to help you earn your Scholarship and prepare for college and career success.

## Don't Have a Computer?

If you do not have a computer with Internet access at home, use a computer at school, a public library or a friend's house. Or, talk to your school counselor, parents or teachers for help.

## **Questions?**

Email Scholars@che.IN.gov or call 1-888-528-4719 for assistance.

## 21<sup>st</sup> Century SCH CLARS

# MANTENER EL CAMINO CON SCHOLARTRACK

El seguimiento de tu progreso para el 21st Century Scholars ahora se ha hecho más sencillo a través de Scholar-Track, que te orientará en cuanto al Scholar Success Program – actividades requeridas que debes completar cada año mientras estudias la preparatoria o high school. Estas actividades te ayudarán a lograr el éxito académico que necesitas tanto en la universidad como en una carrera. Al graduarte de preparatoria o high school, deberás usar ScholarTrack para saber tu información de ayuda financiera que te brinda el estado de Indiana.

Debes usar ScholarTrack para confirmar que has finalizado las actividades requeridas que deben reportarse antes del 30 de junio de tu último año en preparatoria o high school, a fin de asegurar tu elegibilidad de la beca.

# ESTUDIANTES: Crear una Cuenta <

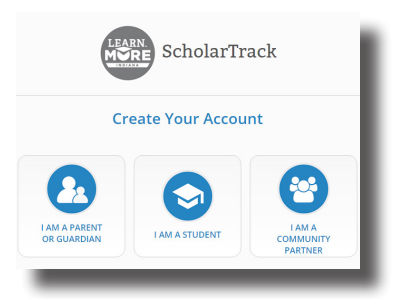

**PARA EMPEZAR** Visita scholartrack.IN.gov (o scholars.in.gov y haz click sobre "Log in to ScholarTrack.") y haz click sobre "Create an Account" y selecciona "I am a student."

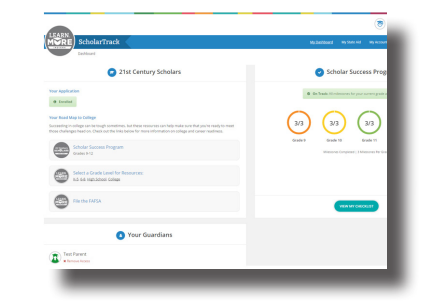

**CREAR UNA CUENTA** Los estudiantes pueden crear una cuenta completa o limitada. Necesitarán su nombre, apellido, fecha de nacimiento y número de seguro social (COMPLETA) o Scholar ID (LIMITADA).

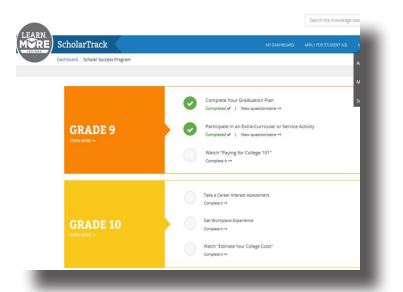

#### **INICIAR USO**

Haz click sobre "My State Aid" o "Scholar Success Program" para subir las actividades necesarias del Scholar Success Program que se tiene que hacer en cada año académico.

### Mantener tu Información Actualizada.

Para mantener tu información actualizada es imprescindible usar el ScholarTrack. Se actualiza usando la parte de "My Account" en el menú. Recibirás noticias vitales e información importante para ayudarte a ganar la beca, mantener tu elegibilidad, y prepararte adecuadamente para la universidad y una carrera futura.

## ¿No Tienes en Casa una Computadora?

Tranquilo. Si no tienes una computadora con acceso a Internet en el hogar, pide a tu maestro o asesor que te facilite el uso de una computadora en la escuela, o acércate a la biblioteca pública más cercana a tu casa, o en la casa de un amigo. Recuerda que también puedes hablar con un consejero, tus padres, o los maestros para obtener ayuda.

## ¿Preguntas?

Envía un correo electrónico a scholars@che.IN.gov o llama al 888-528-4719 para que te ayuden.

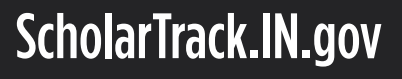